## バージョンアップのしかた

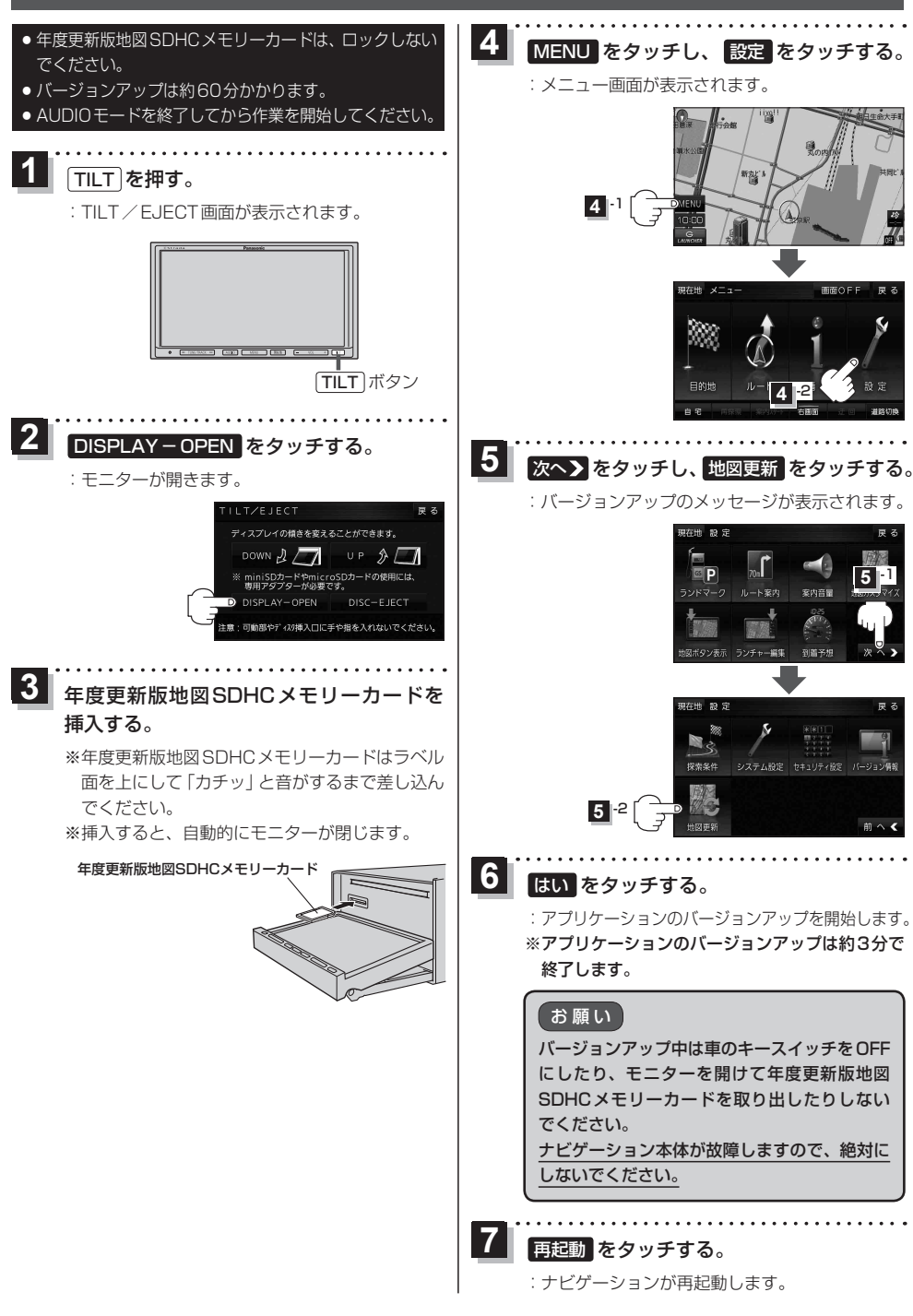